# Gympass

## Prenditi cura di te dove vuoi.

Inizia oggi la tua prova gratuita!

#### Con Gympass avrai accesso a:

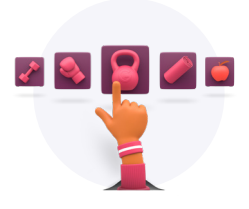

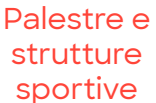

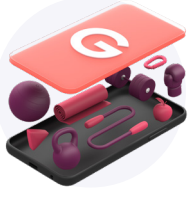

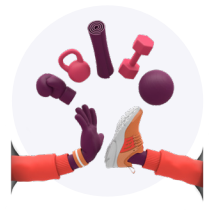

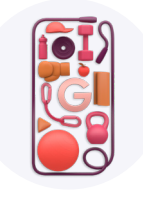

9

Corsi Live in diretta streaming

Sessioni individuali con Personal Trainer

App con contenuti sul benessere e allenamenti on demand

Tutto compreso in un unico abbonamento mensile.

Inizia i tuoi 7 giorni di prova gratuita! Scegli il piano adatto a te:

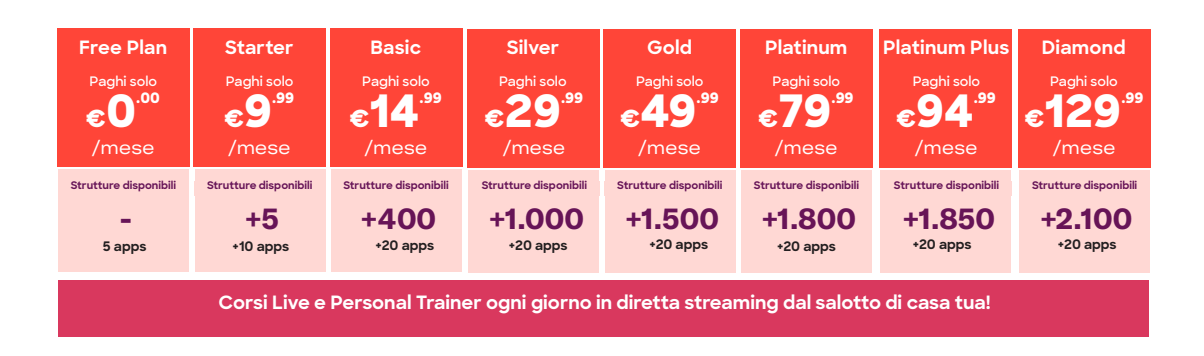

Nessun vincolo. Registrati e cancella il tuo piano direttamente dall'app, senza costi aggiuntivi.

Condividi le tue passioni!

## **Registrati gratuitamente ora!**

1. Vai alla pagina web gympass.com/it/ali e compila con i dati richiesti. 2. Scarica l'app e accedi con le tue credenziali.

3. Scopri l'intera offerta, scegli il piano più adatto a te e procedi al pagamento per attivarlo

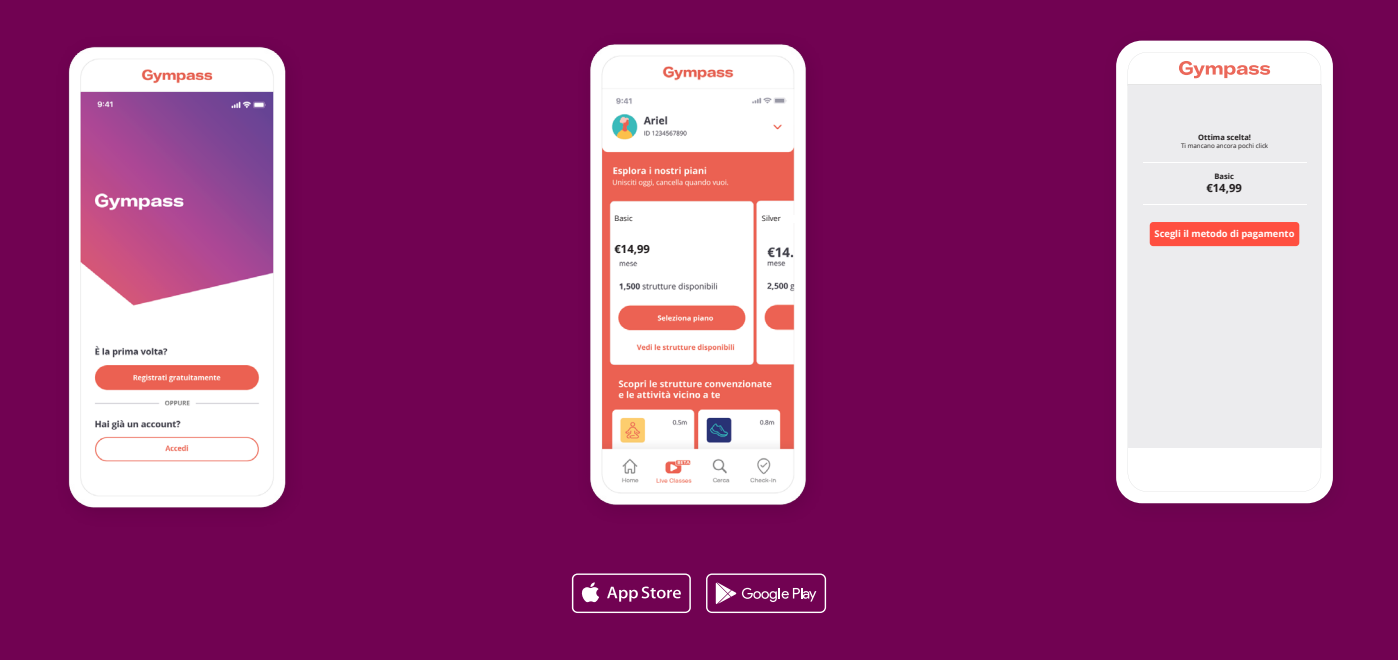

# Accedi alle palestre e alle strutture sportive

1. Apri l'app di Gympass e cerca una palestra o un'attività. Puoi accedere a tutte le strutture sportive disponibili nel tuo piano 2. Quando arrivi in palestra, apri l'app di Gympass e clicca sull'icona check-in 3. Clicca sull'icona della palestra scelta e sull'attività che ti interessa. Buon allenamento!

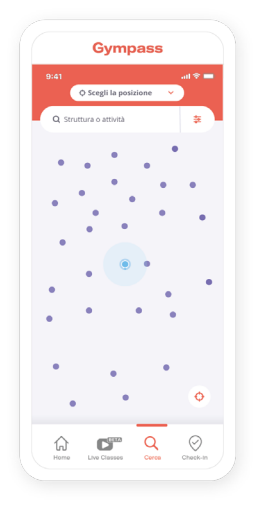

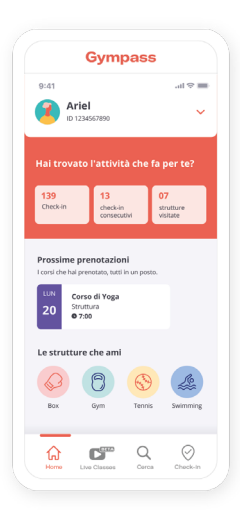

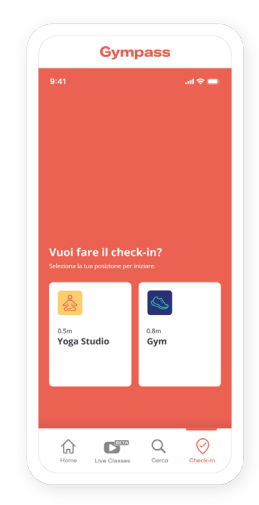

## Segui un Corso Live in diretta streaming

**1. Apri l'app** o il sito web Gympass e vai nella sezione **"Corsi di gruppo interattivi**"

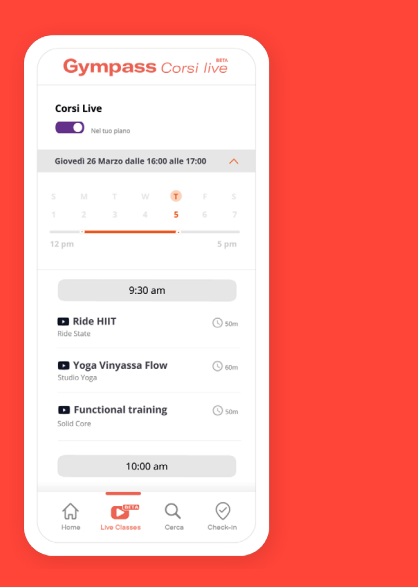

2. Scopri i corsi disponibili. Prenota e conferma la lezione

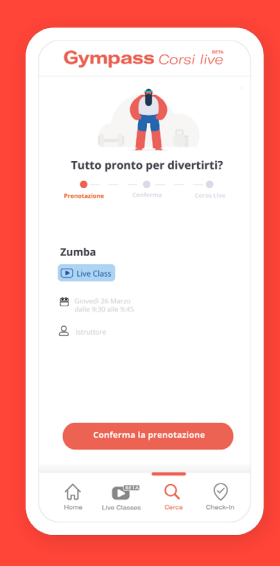

3. Riceverai un link via e-mail per unirti alla lezione. **Divertiti!** 

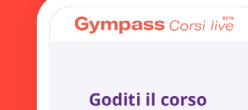

| scelto!                                                                 |  |
|-------------------------------------------------------------------------|--|
|                                                                         |  |
|                                                                         |  |
| Ciao                                                                    |  |
| Grazie per aver prenotato su Gympass!<br>Ecco i dettagli del tuo corso: |  |
| нит                                                                     |  |
| Quando: Glovedi 26 Marzo                                                |  |
| Dove: We Academia                                                       |  |
| Come prepararti:                                                        |  |
|                                                                         |  |
|                                                                         |  |
|                                                                         |  |
|                                                                         |  |
| û <b>⊡</b> ‴ Q 🔗                                                        |  |
| Home Live Classes Corca Check-in                                        |  |
|                                                                         |  |

### Allenati con un personal trainer

**1.** Apri l'app Gympass e vai alla sezione "**Lezioni private**"

2. Cerca i corsi disponibili filtrando per orario e giorno che desideri

3. Prenota e conferma il corso

**4.** Il giorno del corso, riceverai una mail con il link della lezione. Basterà cliccarlo per iniziare l'allenamento.

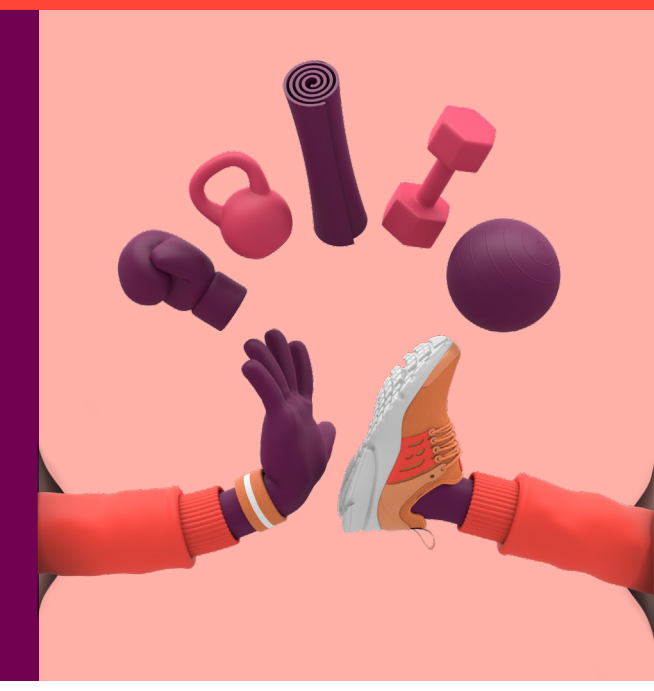

## Dedicati a te con le app di benessere

1. Apri l'app o il sito web Gympass e vai alla sezione "App senza costi extra"

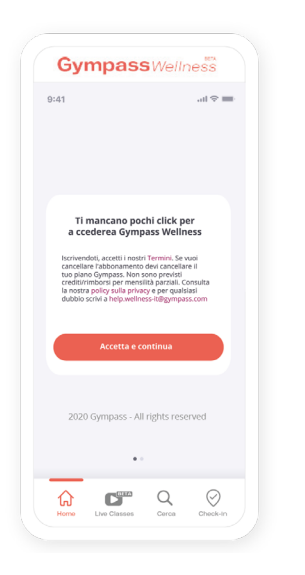

2. Consulta la lista delle nostre app partner disponibili

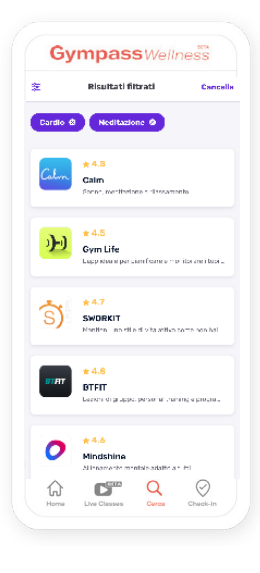

**3.** Scegli un'app, leggi le istruzioni e fai clic sul pulsante "attiva". **E' tutto!** 

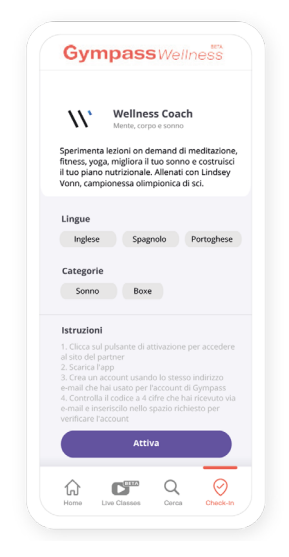

## Domande frequenti

#### La mia palestra preferita non fa parte del network. Cosa posso fare?

Abbiamo un team dedicato che si lavora costantemente per espandere il nostro network. Se la tua palestra preferita non fa parte del network, accedi al tuo account e clicca su "**Consiglia una struttura**". Fornisci le informazioni e inoltra la richiesta.

#### Come posso modificare o cancellare il mio piano?

Non ci sono costi d'iscrizione né penali di cancellazione. Se vuoi modificare il tuo piano o non vuoi rinnovarlo, accedi al tuo account e clicca su **"Gestione piani".** Ricordati che il rinnovo dell'abbonamento avverrà automaticamente ogni 30 giorni. Assicurati di effettuare le modifiche desiderate prima di tale data.

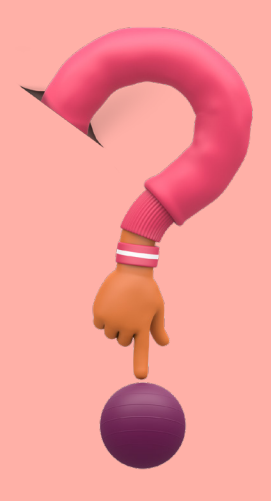

Crea il tuo account gratuito su

## gympass.com/it/ali

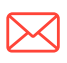

Per altre domande visita: https://help.gympass.com/hc/it

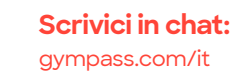